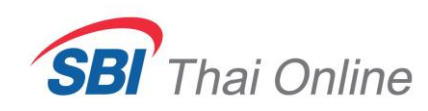

## ขั้นตอนการสมัครหักบัญชีอัตโนมัติแบบ Payment Gateway และ ATS ด้วยแอพ SCB Easy

<mark>เงื่อนไข</mark>: - บัญชีหุ้นของท่านจะต้องได้รับอนุมัติจาก SBITO ก่อนจนท่านได้รับเลข username แล้วถึงจะสมัครได้ - สมัครได้เฉพาะวันทำการ (จันทร์-ศุกร์ ยกเว้นวันหยุดนักขัตฤกษ์) ระหว่างเวลา 7.30 น. – 17.30 น.

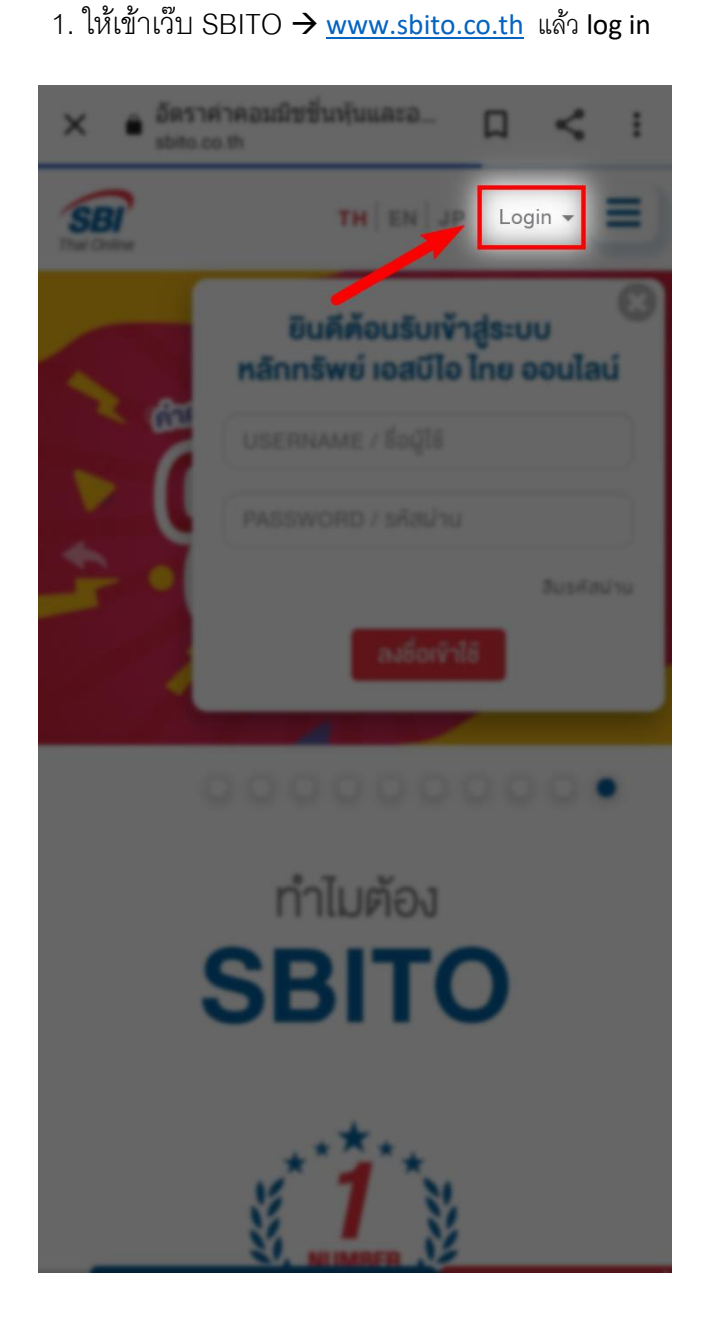

2. กดแถบสีแดงและเลือกเมนู " ข้อมูลลูกค้า "

| × ● SBI Thai Online (SBITO) □ < :         |  |
|-------------------------------------------|--|
| SBI Thai On 2 e                           |  |
| ข้อมูลลูกค้า 📥                            |  |
| บทวิเคราะท์                               |  |
| เครื่องมือการสงกุน (Trading)              |  |
| ประเภทบัณซี                               |  |
| อัตราค่าคอมมิชชั่น                        |  |
| เที่ยวกับเรา                              |  |
| ประกาศและข่าวสาร                          |  |
| กสังความรู้                               |  |
| 🚔 หน้าแรก 🝙 Inbox 😭 โปรโมชั่น 🕕 ดาวน์ไหลด |  |
| ອັດດຕ່ວເຮາ 🍲 ຮ່ວມບານກັບ SBITO             |  |
| VUSER STATUS                              |  |
| HI: > SIGN OUT                            |  |
|                                           |  |
| Online Portfolio                          |  |
| Chem 10 and entries                       |  |
| Search:                                   |  |
| Stock Account Type                        |  |
| + OR Cash Balance                         |  |
| Total                                     |  |

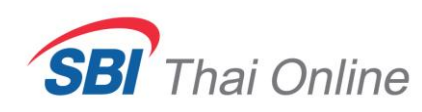

- เลื่อนหน้าจอลงด้านล่างหาเมนู " สมัครบริการหักบัญชี อัตโนมัติ "
  - ส่งเอกสารเพิ่มเติม สถานะการทำรายการ เอกสารอิเล็กทรอนิกส์ กล่องข้อความ (Inbox) ATS/กอนเงิน ฟากเงินด้วย ATS แจ้งกอนเงิน สถานะการทำรายการ แจ้งแก้ไขข้อมูลเกี่ยวกับบัญชี ขอเปลี่ยนแปลงข้อมูลบัณชี สถานะการทำรายการ KYC AND SUITABILITY REVIEW ้นการสงทุน ทบทวนข้อมูลประจำปี และ แบบประเมินความเสี่ย สมัครบริการหักบัญชีอัตโนมัติ สมัครบริการหักบัญชีเงินฟากอัตโนมัติ (ATS) และสมัคร บริการหักบัญชีเงินฟาก Payment Gateway การตั้งค่า แก้ไขข้อมูลส่วนตัว ชื่อ-นามสกุล ที่อยู่ ลายมือชื่อ เบอร์โทรศัพท์ ວົເມດ
- 4. กดเลือก SCB และติ๊กยินยอมในช่องสี่เหลี่ยม แล้วกด ถัดไป

| ×                              | Management Customer I<br>onlinereq.sbito.co.th                                                                                                    | Д      | <del>چ</del>                  | :                |
|--------------------------------|----------------------------------------------------------------------------------------------------|--------|-------------------------------|------------------|
| SBIT                           | hai Online                                                                                                    |        | Welcome: n                    | เณอุกฤษณ์        |
| ได้อกการ<br>ณัวรมริกา          | รทำรายการ<br>อภักวันซีดัสในชัดุXTS) ธระนักระลึการกักเว้นซีซึ่งเท่าก Payment Galeway                                                                                                    |        |                               | _                |
| กรุณาเลือ                      | กรนาการที่ท่านต้องการทำรายการ                                                                                                    |        |                               |                  |
| ບຣັກາຣະກັກບັກ<br>ານມາຍເທຍ : ທາ | De Le constante de la constante de la constante de<br>la constante de la constante de la constante de la constante de la constante de la constante de la constante de la constante de la constante de la constante de la constante de la constante de la constante de la constante de la constant |        |                               |                  |
| ข้าหเจ้าป่<br>เพื่อวัตถุประส   | ระการ<br>และมีหวังสุดราช<br>และมีหวังสุดราชเมืองชีโอ โทย ออนไลน์ จากัด ที่หวามรวม ไข่ แอนว่ารือเรียงแสงร้อมูลสามมูลตารอย่<br>เครื่อมารใช้ประการในสาราชน่างเสียงก็มหาวงศ์กฎร์แบบออนไลน์มีการอย่างกาโหยการ์อม                                                                                                    | in and | ราคญนี้ไม่กับ อนาคารไ<br>ດີດີ | ไทยพาณิชย์<br>ไป |
| © S8i Thai Chline S            | eculter Co. Ltd. ALL Ryte Reserved.                                                                                                    | 6      | Cet Center<br>02-022-14       | 99               |
|                                |                                                                                                    |        |                               |                  |
|                                |                                                                                                    |        |                               |                  |
|                                |                                                                                                    |        |                               |                  |
|                                |                                                                                                    |        |                               |                  |
|                                |                                                                                                    |        |                               |                  |
|                                |                                                                                                    |        |                               |                  |
|                                |                                                                                                    |        |                               |                  |
|                                |                                                                                                    |        |                               |                  |
|                                |                                                                                                    |        |                               |                  |
|                                |                                                                                                    |        |                               |                  |
|                                |                                                                                                    |        |                               |                  |

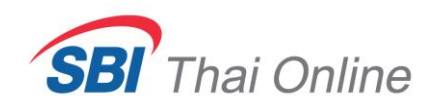

5. เลือกเมนู " Authenticate with SCB Easy App "

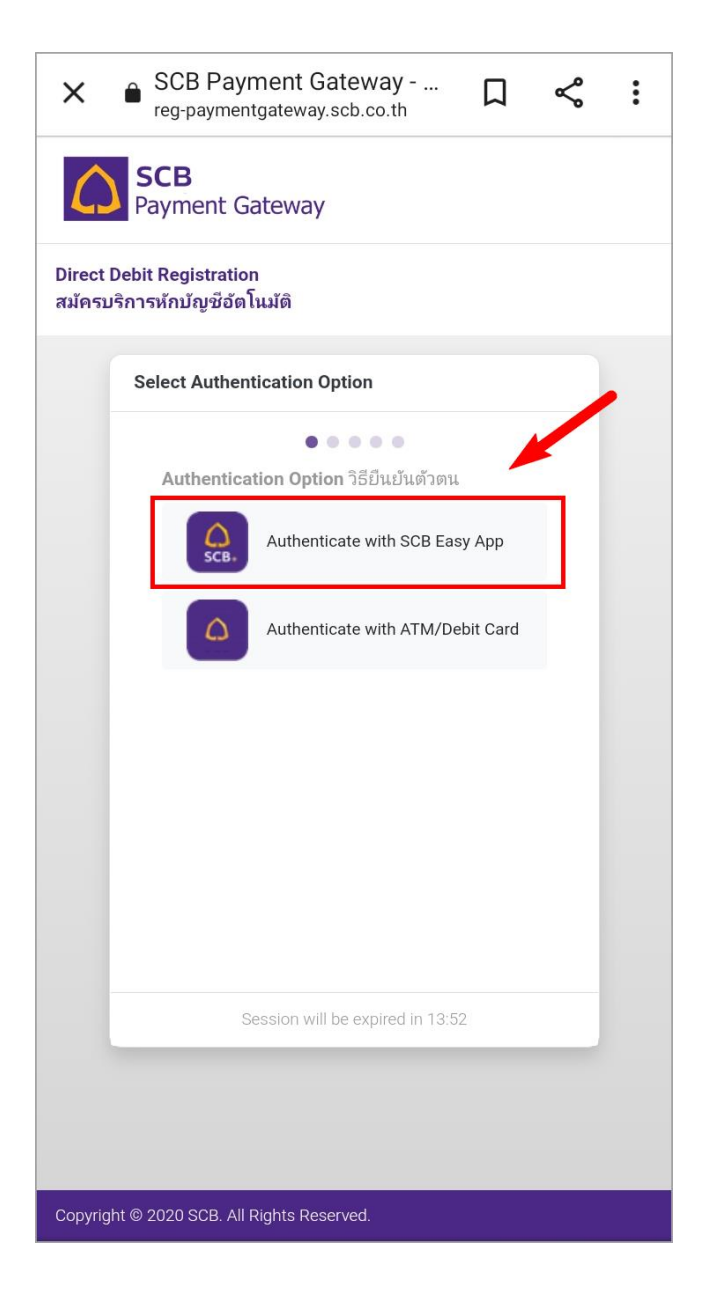

6. เลื่อนข้อความเงื่อนไขลงไปด้านล่างให้สุด แล้วกด Accept

| SCB<br>Payment Gateway                                                                                                    |
|----------------------------------------------------------------------------------------------------|
| Direct Debit Registration<br>สมัครบริการหักบัญชีอัตโนมัติ                                                                                                    |
| Review Terms and Conditions                                                                                                    |
|                                                                                                    |
| ช้อกำหนดและเงื่อนไขการใช้บริการหักบัญชี<br>อัตโนมัติ (SCB Direct Debit)<br>Terms and Conditions for the Use of SCB<br>Direct Debit                                                                                                    |
| <ol> <li>ผู้ขอใช้บริการยินยอมให้ธนาคารไทยพาณิชย์<br/>จำกัด (มหาชน) ("ธนาคาร") หักเงินจากบัญชีเงิน<br/>ฝากของผู้ขอใช้บริการที่มีอยู่กับธนาคาร ตามที่ผู้<br/>ขอใช้บริการได้ตกลงไว้กับธนาคารตามคำขอ/<br/>รายการที่ดำเนินการฝานช่องทางอิเล็กทรอนิกส์<br/>หรือช่องทางอิ่นใด ("บัญชีสำหรับหักชำระ") เพื่อ<br/>ชำระหนี้ และ/หรือ บรรดาภาระผูกพันต่าง ๆ ของ<br/>ผู้ขอใช้บริการ ให้แก่บุคคลที่ผู้ขอใช้บริการ<br/>กำหนดไว้ในคำขอ/รายการที่ดำเนินการฝานช่อง<br/>ทางอิเล็กทรอนิกส์ หรือช่องทางอิ่นได ("ผู้รับ ู้นา)</li> </ol> |
| Click to download full terms and stitions                                                                                                    |
| Accept                                                                                                    |
| Session will be expired in 12:51                                                                                                    |
| Copyright © 2020 SCB. All Rights Reserved.                                                                                                    |

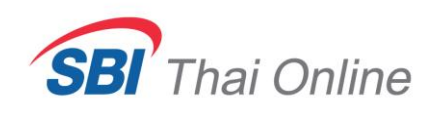

7. เลือกเลขบัญชีธนาคารที่ท่านต้องการใช้สมัครแล้วกด

Continue จากนั้นน้ำเลข OTP มากรอกและกด Confirm

|                  | reg-paymentgateway.scb.co.                              | th/ 45 | • |                             |
|------------------|---------------------------------------------------------|--------|---|-----------------------------|
|                  | Payment Gateway                                         |        |   | A Pa                        |
| Direct<br>สมัครเ | Debit Registration<br>เริการหักบัญชีอัตโนมัติ           |        |   | Direct Debit<br>สมัครบริการ |
|                  | Confirm and Verify with OTP                             |        |   |                             |
|                  |                                                         |        |   |                             |
|                  | SCB Account(s) บัญชีธนาคารไทยพาถ์                       | ใชย์   |   |                             |
|                  | XXXXXX                                                  | $\sim$ |   |                             |
|                  | Mobile No for OTP เบอร์โทรศัพท์รับ O                    | TP     |   |                             |
|                  | 0xx-xxx-                                                | $\sim$ |   |                             |
|                  | Continue 1                                              |        |   |                             |
|                  | <b>OTP รหัสใช้ครั้งเดียว</b> (Ref: RK5X)                |        |   |                             |
|                  | <b>[กรอกเลข OTP ]</b><br>Didn't receive OTP? Resend OTP | 2      |   |                             |
|                  | Confirm <sup>3</sup>                                    |        |   |                             |
|                  | Session will be expired in                              |        | - |                             |
|                  |                                                         |        |   |                             |
|                  |                                                         |        |   |                             |
|                  |                                                         |        |   |                             |
| Copyrig          | ht © 2020 SCB. All Rights Reserved                      |        |   | Copyright © 2               |

 เสร็จสิ้นขั้นตอนการสมัคร โดยท่านสามารถทำการ ฝากเงินได้ทันที \*

|                        | SCB<br>Payment Gateway                        |  |
|------------------------|-----------------------------------------------|--|
| Direct De<br>สมัครบริก | bit Registration<br>การห้กบัญชีอัตโนมัติ      |  |
|                        |                                               |  |
|                        |                                               |  |
|                        | Successful Registration                       |  |
|                        |                                               |  |
|                        | SCB Account No บัณซีธนาคารไทยพาณิชย์          |  |
|                        | XXXXXX                                        |  |
|                        | SCB Account Name ชื่อบัญชีธนาคารไทยพาณิชย์    |  |
|                        |                                               |  |
|                        | Biller Name ชื่อผู้รับเงิน                    |  |
|                        | SBI THAI ONLINE SECURITIES CO.,LTD.           |  |
|                        | 💈 Click to download full terms and conditions |  |
|                        |                                               |  |

\* ท่านสามารถดูขั้นตอนการฝากเงินที่หัวข้อ " วิธีการฝากเงินเข้าพอร์ต " ได้โดย คลิกที่นี่